## **Deleting a Training**

The Account Owner, Account Administrators, Department Administrators, Publishers, and users with a custom role enabled to delete trainings can delete a training that was created by themselves or by users belonging to the departments they manage and their sub-departments.

## To delete a training:

1. Go the Trainings section, locate a training in the calendar, click on it, and hit the Edit button in the window that appears.

| 🔆 is     | springlearn |                    |                                                                                                   |    | Ç     | Û.   | 2    |
|----------|-------------|--------------------|---------------------------------------------------------------------------------------------------|----|-------|------|------|
| ĥ        | Trainings   |                    |                                                                                                   |    |       |      |      |
|          | Q Search    |                    | Add Training                                                                                      |    |       |      |      |
| <b>.</b> | < Decem     | ber 2020 >         |                                                                                                   |    | Month | Week | List |
| ŝ        | Sun         | Mon                | Ended                                                                                             |    | Fri   | S    | at   |
| ī        | 29          | 30                 | Digital marketing basics<br>Session 1<br>Type: Meeting                                            | 3  | 4     |      | 5    |
|          | 6           | 7<br>10:30 AM Digi | When: Dec 7, 2020, 10:30 AM – 11:30 AM<br>Organizer: Nick Moore<br>Webinar type: Zoom Web Meeting | 10 | 11    |      | 12   |
|          | 13          | 14                 | Account Zoom: nick.moore@ispring.com<br>Participants: 1 participants                              | 17 | 18    |      | 19   |
|          | 20          | 21                 | Edit 🖑                                                                                            | 24 | 25    |      | 26   |

2. On the training page, click **Delete**.

| ← Edit Training          |                          |               |              |            |        |  |  |  |  |  |  |
|--------------------------|--------------------------|---------------|--------------|------------|--------|--|--|--|--|--|--|
| <b>Digita</b><br>Webinar | Digital marketing basics |               |              |            |        |  |  |  |  |  |  |
| Outline                  | General                  | Notifications | Availability | Completion | More - |  |  |  |  |  |  |
| Design                   | your training page       | 9             |              |            | Save   |  |  |  |  |  |  |

3. Confirm your choice in the Delete training window.

| Delete training                                | ×      |  |  |  |
|------------------------------------------------|--------|--|--|--|
| Are you sure you want to delete this training? |        |  |  |  |
| Delete                                         | Cancel |  |  |  |

## (i) Notes:

- 1. If you delete a meeting in Zoom, it will be also removed in iSpring Learn, and vice versa.
- 2. When a meeting is deleted, all statistics on it are removed from reports.
- 3. If you delete a training that hasn't started yet, but some participants are enrolled, they will receive a notification about the training being canceled.
- 4. When the training is deleted, all enrollments of all training sessions, as well as the sessions themselves, are deleted.